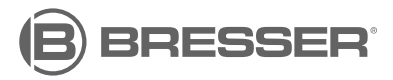

## SmartHome RC Weather Station ClimateConnect CL

Art. No. 7006310

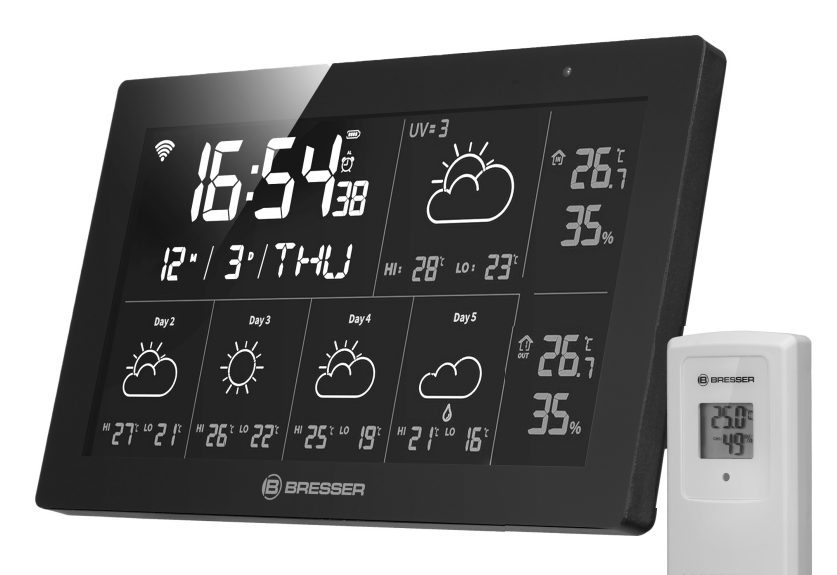

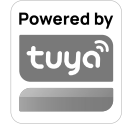

DE Bedienungsanleitung

**GB** Operating instructions

DE Besuchen Sie unsere Website über den folgenden QR Code oder Weblink um weitere Informationen zu diesem Produkt oder die verfügbaren Übersetzungen dieser Anleitung zu finden.

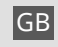

Visit our website via the following QR Code or web link to find further information on this product or the available translations of these instructions.

FR Si vous souhaitez obtenir plus d'informations concernant ce produit ou rechercher ce mode d'emploi en d'autres langues, rendez-vous sur notre site Internet en utilisant le code QR ou le lien correspondant.

NL Bezoek onze internetpagina via de volgende QR-code of weblink, voor meer informatie over dit product of de beschikbare vertalingen van deze gebruiksaanwijzing.

ES ¿Desearía recibir unas instrucciones de uso completas sobre este producto en un idioma determinado? Entonces visite nuestra página web utilizando el siguiente enlace (código QR) para ver las versiones disponibles.

Desidera ricevere informazioni esaustive su questo prodotto in una lingua specifica? Venga a visitare il nostro sito Web al seguente link (codice QR Code) per conoscere le versioni disponibili.

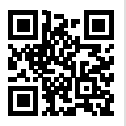

www.bresser.de/P7006310

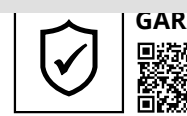

GARANTIE · WARRANTY · GARANTIA · GARANZIA

www.bresser.de/warranty\_terms

### **RECYCLAGE (TRIMAN/FRANCE)**

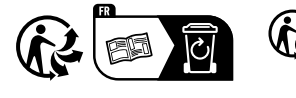

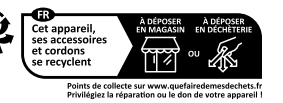

Store

Google Pla

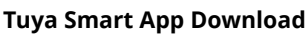

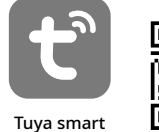

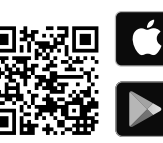

| DE | Bedienungsanleitung    | 4 |
|----|------------------------|---|
| GB | Operating instructions | 0 |

### Inhalt

| 1. Gültigkeitserklärung     | 3 |
|-----------------------------|---|
| 2. Allgemeine Informationen | 3 |
| 3. Allgemeine Warnhinweise  | 3 |
| 5. Teileübersicht           | 4 |
| 4. Lieferumfang             | 4 |
| 6. Funktionen               | 5 |
| 7. Hauptfunktionen          | 5 |
| 8. Vor der Inbetriebnahme   | 6 |
| 9. Stromversorgung          | 6 |
| 10. Sprache einstellen      | 7 |
| 11. Komfort Gesicht         | 7 |
|                             |   |

| 12. 5 Tage Wettervorhersage         | 7  |
|-------------------------------------|----|
| 13. Start zum manuellen Betrieb     | 8  |
| 14. Hintergrundbeleuchtung          | 8  |
| 15. Temperatur und Luftfeuchtigkeit | 8  |
| 16. UV Index                        | 9  |
| 17. Tuya Life App                   | 10 |
| 18. Technische Angaben              | 14 |
| 19. EG-Konformitätserklärung        | 14 |
| 20. ENTSORGUNG                      | 14 |
| 21. Garantie                        | 14 |
|                                     |    |

### 1. Gültigkeitserklärung

Diese Dokumentation ist gültig für die Produkte mit den folgenden Artikelnummern: 7006310

Version der Anleitung: 0724

Anleitungsname:

Manual\_7006310\_SmartHome-RC-Weather-Station-ClimateConnect-CL\_en-de\_BRESSER\_v072024a Geben Sie immer diese Informationen an, wenn Sie einen Service anfordern.

### 2. Allgemeine Informationen

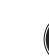

#### Über diese Betriebsanleitung

#### Diese Betriebsanleitung ist als Bestandteil des Gerätes zu betrachten.

Lesen Sie die Sicherheitshinweise und die Gebrauchsanweisung sorgfältig durch, bevor Sie das Gerät benutzen. Bewahren Sie die Bedienungsanleitung zum späteren Nachschlagen auf. Wenn das Gerät verkauft oder weitergegeben wird, muss dieBedienungsanleitung an jeden nachfolgenden Besitzer/Benutzer des Produkts weitergegeben des Geräts weitergegeben werden.

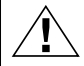

#### GEFAHR!

Dieses Symbol finden Sie vor jedem Textabschnitt, der sich mit der Gefahr von leichten bis schweren Verletzungen bei unsachgemäßem Gebrauch befasst.

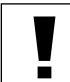

#### ACHTUNG!

Dieses Symbol finden Sie vor jedem Textabschnitt, in dem es um die Gefahr von Sach- oder Umweltschäden geht.

# 3. Allgemeine Warnhinweise

# GEFAHR!

Dieses Gerät enthält elektronische Komponenten, die über eine Stromquelle (Netzteil und/oder Batterien) betrieben werden. Verwenden Sie das Gerät nur wie in der Bedienungsanleitung beschrieben, sonst besteht die Gefahr eines Stromschlags.

Bewahren Sie die Batterien außerhalb der Reichweite von Kindern auf! Achten Sie darauf, dass Sie die Batterien richtig einlegen. Leere oder beschädigte Batterien können Verbrennungen verursachen, wenn sie mit der Haut in Berührung kommen. Tragen Sie gegebenenfalls geeignete Handschuhe zum Schutz.

# ACHTUNG!

Nehmen Sie das Gerät nicht auseinander. Im Falle eines Defektes wenden Sie sich bitte an Ihren Händler. Dieser wird sich mit dem Service-Center in Verbindung setzen und das Gerät ggf. zur Reparatur einschicken. Setzen Sie das Gerät keinen Temperaturen über 60°C aus.

Setzen Sie das Gerät keinen hohen Temperaturen aus. Verwenden Sie nur das mitgelieferte Netzteil oder die empfohlenen Batterien. Schließen Sie das Gerät oder die Batterien nicht kurz und werfen Sie sie nicht ins Feuer! Übermäßige Hitze oder unsachgemäße Handhabung können einen Kurzschluss, einen Brand oder eine Explosion auslösen.

Verwenden Sie nur die empfohlenen Batterien. Ersetzen Sie schwache oder leere Batterien immer durch einen neuen, vollständigen Batteriesatz mit voller Kapazität. Verwenden Sie keine Batterien verschiedener Marken oder mit unterschiedlichen Kapazitäten. Die Batterien sollten aus dem Gerät entfernt werden, wenn es über einen längeren Zeitraum nicht benutzt wird.

### 4. Lieferumfang

Smart Home Funkwetterstation ClimateConnect CL Funksensor 7009996 EU/UK Netzteil

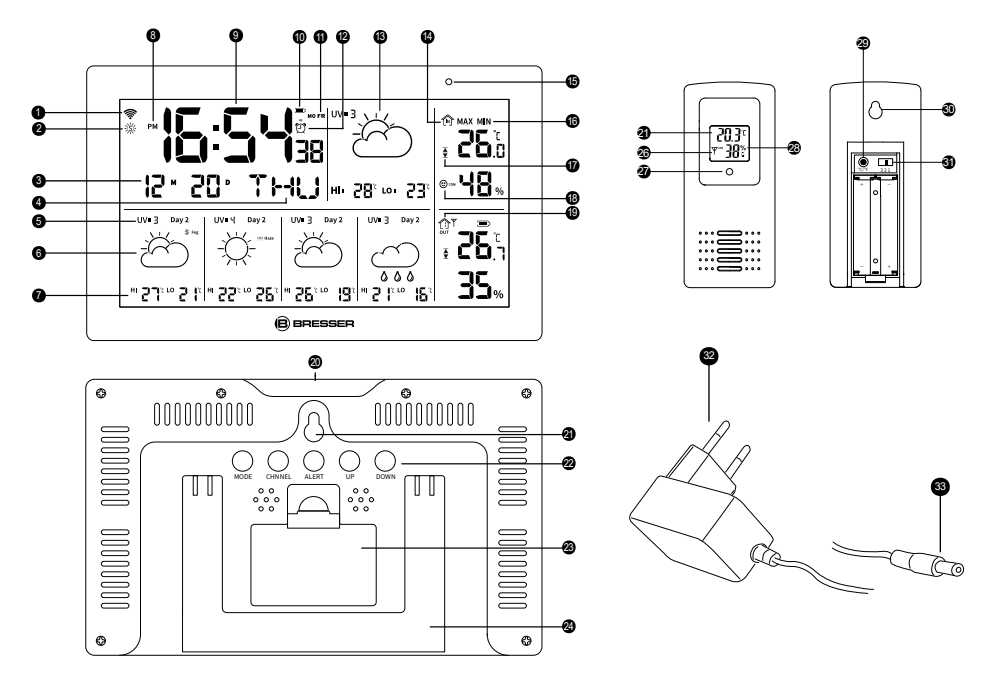

### 5. Teileübersicht

- 1. Wifi-Signal-Symbol
- 2. DST-Symbol
- 3. Monat/Datum
- 4. Wochentag
- 5. UV-Daten
- 6. Wetterlage
- 7. Hoch/Tief Temperaturvorhersage 19. Außen-Symbol
- 8. AM/PM
- 9. Uhrzeit

- 10. Anzeige für schwache Batterie
- 11. Alarm-Option
- 12. Alarm-Symbol

- 13. Wettervorhersage-Symbol
- 14. Raumtemperatur und Luftfeuchtigkeit 26. Kanal
- 15. Lichtsensor
- 16. Max/Min-Wert für Innenraumdaten
- 17. Oberer/unterer Grenzwert
- 18. Komfort Gesicht
- 20. Snooze/Licht Touch-Taste
- 21. Aufhängeloch
- 22. Bedienungstasten
- 23. Batteriefach
- 24. Ständer

- 25. Außentemperatur
- 27. Anzeigelampe
- 28. Außenluftfeuchtigkeit
- 29. °C/ °F Konversationstaste
- 30. Aufhängeloch
- 31. Kanal 1~3
- 32. DC-Netzadapter mit EU-Netzstecker
- 33. DC-Hohlstecker

### 6. Funktionen

- 1. WIFI-Zeit
- 2. Innentemperatur und Luftfeuchtigkeit
- 3. Außentemperatur und Luftfeuchtigkeit
- 4. 5 Tage Wettervorhersage
- 5. aktueller UV-Index
- 6. WIFI-Verbindung
- 7. Datum und Monat
- 8. Woche
- 9. Temperaturalarm
- 10. Alarm
- 11. temp. & feucht. MAX und MIN
- 12. Wetterlage
- 13. 5 Tage Wettervorhersage
- 14. Anzeige für schwache Batterie
- 15. 7 Sprachen der Woche

### 7. Hauptfunktionen

- 1. Tasten: MODE, CHANNEL, ALERT, UP, DOWN, SNOOZE/LIGHT.
- 2. 5-Tage-Wettervorhersage und Vorhersage der Höchst- und Tiefsttemperaturen.
- 3. Anzeige Monat/Datum/Woche
- 4. Zeitformat 12/24HR
- 5. Wohlfühl Symbole
- 6. 3 Alarme
  - (1) am Gerät: Werktagsalarm, Wochenendalarm, Alltagsalarm.
  - (2) in der App: Unterstützung bei jedem eingestellten Wochentagsalarm
- 7. Innen- und Außentemperaturalarm. Unterstützung durch Geräteeinstellung und App-Einstellung.
- 8. Celsius°C/Fahrenheit °F
- 9. Aufzeichnung von Temperatur und Luftfeuchtigkeit MAX/MIN
- 10. Verlauf von Temperatur und Luftfeuchtigkeit: Überprüfen Sie den Verlauf in der App.
- 11. Kanal: 3 Kanäle, insgesamt können 3 Sensoren angeschlossen werden (nur 1 Sensor enthalten)

DE

| Taste<br>Bedienung      |                                         | MODE                                     | UP                                                                             | DOWN<br>(WAVE/<br>C/F)                       | CHANNEL                         | ALERT                           | SNOOZE/<br>LIGHT                 |
|-------------------------|-----------------------------------------|------------------------------------------|--------------------------------------------------------------------------------|----------------------------------------------|---------------------------------|---------------------------------|----------------------------------|
| Stan-<br>dardmo-<br>dus | Einmalig<br>drücken                     | Kontrol-<br>le der<br>Alarmzeit<br>1&2&3 | Kontrolle der<br>max./min.<br>Luftfeuchtigkeit<br>und der Tempera-<br>turwerte | °C/°F                                        | Kanal 1,2,3<br>prüfen           | Alarm ein-/<br>ausschal-<br>ten | Alarm ein-/<br>ausschal-<br>ten  |
|                         | HALTEN<br>länger als 3<br>Sekunden      | Jahr/<br>Datum/<br>Uhrzeit<br>einstellen | max./min. Wert<br>zurücksetzen                                                 | Erzwunge-<br>ner WIFI-<br>Signalemp-<br>fang | Empfang<br>von Außen-<br>werten | Alarm<br>eingestellt            | Netzwerk-<br>abgleich            |
| Weckruf-<br>Modus       | Ein Mal/zwei<br>Mal/ dreimal<br>drücken | Alarmzei-<br>ten prüfen                  | Alarme ein-/aus-<br>schalten                                                   | Alarme<br>ein-/aus-<br>schalten              | /                               | /                               | 5 Minuten<br>Schlum-<br>mer-Zeit |
|                         | HALTEN<br>länger als 3<br>Sekunden      | Alarm<br>einstellen                      | /                                                                              | /                                            |                                 |                                 | /                                |

## 8. Vor der Inbetriebnahme

- 1. Legen Sie die Batterien für den Außensensor ein, bevor Sie den gleichen Schritt für das Hauptgerät durchführen (das Hauptgerät wird mit einem Netzadapter oder Batterien versorgt).
- 2. Stellen Sie das Hauptgerät so nah wie möglich am Sensor auf.
- 3. Platzieren Sie den Sensor und die Haupteinheit innerhalb des effektiven Übertragungsbereichs.
- 4. Drücken Sie die DOWN-Taste, um die Anzeige zwischen °C und °F umzuschalten, die Anzeige ändert sich sowohl für die Innentemperatur als auch für die Außentemperatur.
- Sobald die Batterien eingelegt oder mit dem Netzteil verbunden sind, beginnt das Hauptgerät mit der Anzeige der Innenmessungsinformationen. Es zeigt die Informationen des Außensensors zum ersten Mal etwa 3-4 Minuten nach der Herstellung der Stromversorgung an.

## 9. Stromversorgung

### Außen-Sensor

- 1. Öffnen Sie das Batteriefach
- 2. Stellen Sie den CH-Schalter (25) auf die Position (1-3), die dem Kanal entspricht, der für die Übertragung verwendet werden soll. (Wählen Sie Kanal 1, wenn nur ein Sensor angeschlossen ist).
- 3. Legen Sie 2 Batterien (Größe AAA, 1,5 V) ein, wobei Sie die Polaritätsmarkierungen genau beachten.
- 4. Schließen Sie das Batteriefach.

### Hauptgerät

- 1. Öffnen Sie das Batteriefach.
- 2. Legen Sie 3 Batterien (Größe AAA, 1,5 V) entsprechend der Polaritätsmarkierung ein und schließen Sie das Fach.
- 3. Oder verwenden Sie einfach ein Netzteil.

### Anzeige für niedrigen Batteriestand

Wenn die Batterien ausgetauscht werden müssen, wird auf dem Display des Hauptgeräts die entsprechende Anzeige für schwache Batterien für das Hauptgerät oder den Außensensor angezeigt. Bei Versorgung mit einem Netzadapter wird die Anzeige für schwache Batterien mit leer angezeigt.

**Hinweis!** Das Display wechselt im Batteriebetrieb nach ca. 10 Sekunden in den Batteriesparmodus und kann durch Drücken der Snooze/Light-Taste immer wieder für 10 Sekunden aktiviert werden.

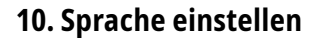

- 1. Drücken Sie MODE für 3 Sekunden, die ENG-Anzeige flackert, drücken Sie UP oder DOWN, um die gewünschte Sprache einzustellen. Die Sprachen sind GER/ENG/DUT/DAN/ITA/SPA//FRE
- 2. Die YEAR-Anzeige blinkt, drücken Sie UP oder DOWN, um das gewünschte Jahr einzustellen.
- Drücken Sie erneut MODE, um MONAT und DATUM einzustellen, drücken Sie UP oder DOWN, um das gewünschte Datum einzustellen.
- 4. Drücken Sie erneut MODE, um 12/24 H einzustellen, und drücken Sie UP oder DOWN, um das gewünschte Zeitformat auszuwählen.
- Drücken Sie erneut MODE, um die aktuelle Stunde und Minute einzustellen, indem Sie UP oder DOWN drücken.
- 6. Drücken Sie erneut MODE, um alle Werte zu speichern.

### 11. Komfort Gesicht

- (:) Die Luftfeuchtigkeit ist niedriger als 40%; gleichzeitig ist die Temperatur höher als 20°C, aber niedriger als 27°C.
- Die Luftfeuchtigkeit ist höher als 70%, oder die Temperatur ist niedriger als 20°C, oder die Temperatur ist höher als 27°C.
- 🙄 Die Luftfeuchtigkeit liegt zwischen 40%-70%, gleichzeitig ist die Temperatur höher als 20°C, aber niedriger als 27°C.

### 12. 5 Tage Wettervorhersage

Je nach den vorhergesagten Wetterbedingungen werden bis zu 28 verschiedene Wettersymbole für den aktuellen und für die nächsten 4 Tage angezeigt:

| Sunny                    | Partly cloudy            | Cloudy         | Thundershower   | Strong thundershower |                     |
|--------------------------|--------------------------|----------------|-----------------|----------------------|---------------------|
| \                        | Ğ                        | $\bigcirc$     | Ť,              |                      |                     |
| Light rain               | Moderate rain            | Heavy rain     | Torrential rain | Showery rain         | Strong showery rain |
|                          |                          |                |                 | Ř                    |                     |
| Light snow               | Moderate snow            | Heavy snow     | Blizzard        | Sleet                | Sleet snow          |
| Showery snow             | Fog                      | Dense fog      | Haze            | Heavy haze           | Wind                |
| Gale                     | Strom                    | Tropical storm | Fugitive dust   | Sandstorm            |                     |
| $\bigcirc_{\mathcal{F}}$ | $\bigcirc_{\mathscr{S}}$ |                |                 |                      |                     |

DE

### 13. Start zum manuellen Betrieb

(1) Manuelle Einstellung aktuelles Jahr/Monat/Datum/12H oder 24H/Stunde/Minute

- 1. Drücken Sie MODE für 3 Sekunden, die ENG-Anzeige flackert, drücken Sie UP oder DOWN, um die gewünschte Sprache einzustellen. Die Sprachen sind: GER/ENG/DUT/DAN/ITA/SPA//FRE
- 2. Die YEAR-Anzeige flackert, drücken Sie UP oder DOWN, um das gewünschte Jahr einzustellen.
- 3. Drücken Sie erneut MODE, um den MONAT und das DATUM einzustellen, drücken Sie UP oder DOWN, um das gewünschte Datum zu erhalten.
- 4. Drücken Sie erneut auf MODE, gehen Sie zur Einstellung von 12/24H, drücken Sie auf UP oder DOWN, um das gewünschte Zeitformat zu erhalten.
- Drücken Sie erneut MODE, um die aktuelle Stunde und die Minuten einzustellen, indem Sie die Tasten UP oder DOWN drücken.
- 6. Drücken Sie erneut MODE, um alle Werte zu speichern.

#### (2) Weckruf

Spezifikation [1] Es können 3 Alarme eingestellt werden [2] 2 Minuten Klingelzeit

- 1. auf dem Gerät: Werktagsalarm, Wochenendalarm, Alltagsalarm.
- 2. Mit App: Unterstützung bei jedem eingestellten Wochentagsalarm

#### Einstellen der Alarmzeit

- Im Normalzeitmodus drücken Sie die MODE-Taste, um in den Weckzeitmodus zu gelangen, und drücken Sie weiterhin die MODE-Taste, um den Alarm 1&2&3 auszuwählen.
- 2. Drücken Sie die UP-Taste, um die Alarmfunktion zu aktivieren, das Glockensymbol wird angezeigt.
- 3. Drücken Sie die MODE Taste für 3 Sekunden, die Weckzeit in Stunden und Minuten flackert, drücken Sie die UP oder DOWN Taste um den gewünschten Wert einzustellen.
- 4. Drücken Sie erneut die Mode-Taste, der Wochentag blinkt, wählen Sie mit der UP- oder DOWN-Taste den Alarmtag aus 3 Optionen aus:

Option 1: MO/TU/WE/TH/FR/SA/SU, bedeutet, dass der Alarm jeden Tag klingelt

Option 2: SA/SU, bedeutet, dass der Alarm am Wochenende klingelt.

Option 3: MO/TU/WE/TH/FR, d. h. der Alarm ertönt an einem Werktag.

5. Drücken Sie erneut die Modustaste, um alle Werte zu speichern.

#### Schlummerzeit

Wenn der Wecker klingelt, drücken Sie die Snooze/Licht Taste, um eine 5-minütige Schlummerzeit einzugeben. Drücken Sie eine beliebige Taste, um das Klingeln zu beenden.

### 14. Hintergrundbeleuchtung

Um die Hintergrundbeleuchtung für 10 Sekunden einzuschalten, drücken Sie die Snooze/Light-Taste.

### 15. Temperatur und Luftfeuchtigkeit

#### Messung

Innentemperaturbereich: -10°C -50°C Außentemperaturbereich: -50°C -70°C Auflösung für Temperatur: 0.1°C Luftfeuchtigkeitsbereich (innen und außen): 20%-95% Auflösung für Luftfeuchtigkeit: 1%

#### **Empfangende Messungen**

Sobald die Batterien in den Außensensor eingelegt sind, beginnt dieser mit der Übermittlung von Temperaturmesswerten in Intervallen von etwa 60 Sekunden. Sobald die Batterien in die Haupteinheit eingelegt sind, beginnt diese für ca. 3-4 Minuten nach einem Signal vom Sensor zu suchen. Nach erfolgreichem Empfang des Signals wird die Außentemperatur auf dem Hauptgerät angezeigt. Die Haupteinheit aktualisiert ihre Messwerte automatisch im Abstand von etwa 60 Sekunden.

#### Alarmeinstellung für Innen- und Außentemperatur

# 1. Drücken Sie die ALERT-Taste, um die Temperaturwarnfunktion zu aktivieren. Es wird ein Symbol angezeigt.

Halten Sie die ALERT-Taste gedrückt, um die Einstellung für den Außentemperaturalarm aufzurufen, das Symbol  $\stackrel{\frown}{\cong}$  blinkt. Drücken Sie die Taste UP, um den oberen Grenzwert einzustellen, drücken Sie die Taste ALERT erneut, verwenden Sie die Taste UP, um den unteren Grenzwert einzustellen.

Stellen Sie zuerst den Innenwert und dann den Außenwert ein. Lassen Sie die Taste ca. 10 Sekunden lang gedrückt, um Ihre Werte zu speichern.

\*\*\*wenn mehr als 1 Sensor verbunden ist, drücken Sie CHANNEL, um zuerst die Kanäle auszuwählen.

Wird der eingestellte Alarmwert überschritten, blinkt der entsprechende Wert und ein Alarmsignal ertönt. Das Signal kann durch Drücken der Snooze/Light-Taste ausgeschaltet werden. Die Anzeige blinkt solange, bis der eingestellte Alarmwert wieder unterschritten wird.

#### Übertragungsbereich (für Außensensor)

Übertragungsreichweite zwischen Sender und Hauptgerät: 50 Meter (70 m im freien Gelände)

#### Maximum/Minimum

- 1. Max/Min-Datensatz, er aktualisiert sich jedes Mal um 0:00 Uhr.
- 2. Drücken Sie die UP-Taste, um die MAX-Temperatur, die MIN-Temperatur und die aktuelle Temperatur zu überprüfen.
- 3. Halten Sie die UP-Taste ca. 3 Sekunden lang gedrückt, um den Speicher zu löschen.
- 4. Nach 10 Sekunden springt die Anzeige wieder in den normal Modus

#### Netzwerkanpassung (nur mit AC-Adapteranschluss verfügbar)

- Laden Sie zuerst die tuya App aus dem Apple App Store f
  ür iOS oder Google PlayStore f
  ür Android herunter.
- 2. Vergewissern Sie sich, dass das Hauptgerät mit dem Netzadapter verbunden ist.
- 3. Öffnen Sie die tuya App und registrieren Sie sich.
- 4. Gerät hinzufügen
- 5. Geben Sie den WIFI-Namen und das Passwort ihres Routers ein.
- 6. Das Gerät sollte nun verbunden sein.

### 16. UV Index

UV-Index Daten von der Tuya Plattform, von UV 0 bis UV 15. Der UV-Index wird von Weatherbit über Wifi Route bezogen.

# 17. Tuya Life App

#### **Konto-Registrierung**

Die Basisstation funktioniert mit der Tuya Life App für Android- und iOS-Smartphones.

- 1. Scannen Sie den QR-Code, um zur Tuya Life Download-Seite zu gelangen.
- Alternativ können Sie Tuya Life auch direkt aus dem Google Play oder Apple App Store herunter.
- 3. Installieren Sie die Tuya Life App.
- Follow the instructions, to create your own account with phone number or email.
- 5. Sobald die Kontoregistrierung abgeschlossen ist, wird der Startbildschirm angezeigt.

Scannen zum Herunterladen

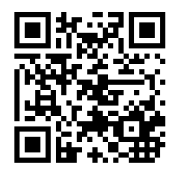

Tuya Life App für Android/ iOS

# 

- Es ist kein Registrierungscode erforderlich, wenn die E-Mail-Methode gewählt wird.
- Die App kann ohne vorherige Ankündigung geändert werden.
- Sie werden möglicherweise aufgefordert, der App den Zugriff auf Ihren Standort zu erlauben. Dadurch kann die App Ihnen allgemeine Wetterinformationen für Ihr Gebiet anzeigen. Die App funktioniert auch, wenn Sie den Zugriff darauf nicht zulassen.

#### Automatische Kopplung von dem Basisgerät und der Tuya App

- 1. Stellen Sie das mit dem Netzteil verbundene Gerät so nah an den Router (WLAN), dass das Symbol 穼 der Basisstation blinkt
- Öffnen Sie die Tuya-App und tippen Sie auf "Gerät hinzufügen", um Ihre Konsole hinzuzufügen und in den Pairing-Modus zu wechseln.
- 3. Sobald die Verbindung erfolgreich hergestellt wurde, hört das WIFI-Symbol auf zu blinken.

#### Manuelle Kopplung von Basisgerät und Tuya-App

- 1. Bitte drücken Sie die Down-Taste für ca. 3 Sekunden, um Ihre Basisstation in den Kopplungs-Modus zu versetzen. Der kleine Punkt des Wifi-Signalsymbols blinkt. Die Basisstation befindet sich jetzt im AP-Verbindungsmodus.
- 2. Sobald Sie aufgefordert werden, eine Verbindung mit einem neuen WLAN herzustellen, drücken Sie auch die Abwärtstaste für ca. 3 Sekunden, um das vorhandene Gerät aus der App zu entfernen.
- 3. Sobald die Verbindung erfolgreich hergestellt wurde, hört das WIFI-Symbol auf zu blinken.

#### Wieso sollte man die App nutzen?

- 1. Überprüfen Sie die Wettervorhersage in der App.
- 2. Stellen Sie Alarme und Temperaturwarnungen in der App ein
- 3. Überprüfen Sie das Temperatur- und Feuchtigkeitsdiagramm in der App.
- 4. Laden Sie das Temperatur- und Feuchtigkeitsdiagramm von der App herunter.

Schritt 1:

Automatische Kopplung von Basisgerät und Tuya App (x.x)

#### Schritt 2

Auf dem Bildschirm "Manuell hinzufügen" wird "Wettervorhersage" angezeigt. Tippen Sie auf "Hinzufügen". Wenn die automatische Sucherkennung nicht funktioniert, können Sie Ihre Wetterstation auch manuell hinzufügen, indem Sie unter "Sicherheitssensoren" "Sensor (andere)" auswählen. Vergewissern Sie sich gegebenenfalls, dass sich die Basis im AP-Modus befindet (der kleine Punkt auf dem WLAN-Signalsymbol blinkt langsam.)

#### Schritt 3:

Stellen Sie sicher, dass Sie das 2,4-G-Netzwerk auswählen, bevor Sie Ihren Router auswählen und das Passwort eingeben. Tippen Sie anschließend auf die Schaltfläche "Weiter".

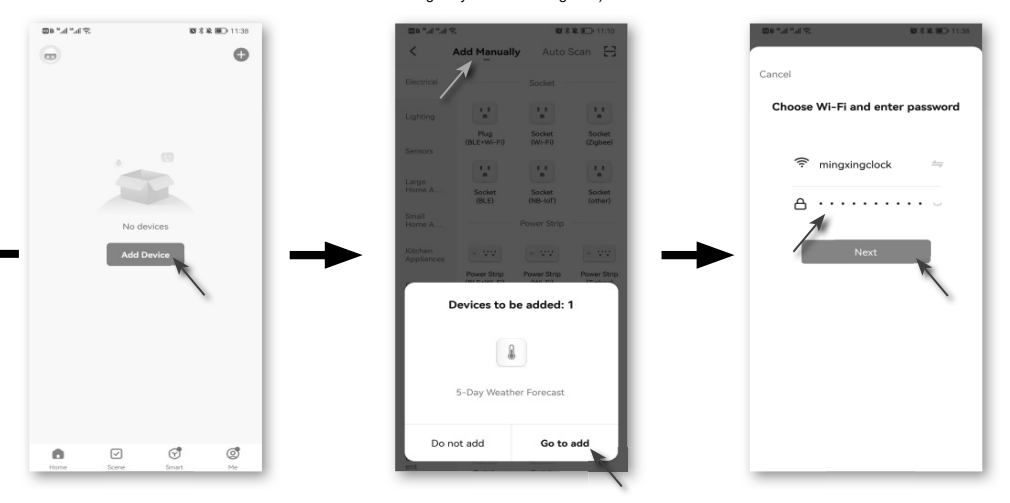

### Das WLAN kann nicht verbunden werden?

#### Bitte überprüfen Sie:

۲

- 1. Ob das WLAN Signal funktioniert.
- Unabhängig davon, ob das 5G-Netzwerk mit dem 2.4G-Netzwerk verbunden ist, funktioniert das 5G-Netzwerk nicht
- 3. Wenn Sie einen neuen Router (neues WLAN) verwenden, löschen Sie bitte das vorhandene Gerät mit dem Namen "Wettervorhersage". Sie müssen es erneut mit dem neuen WLAN verbinden.

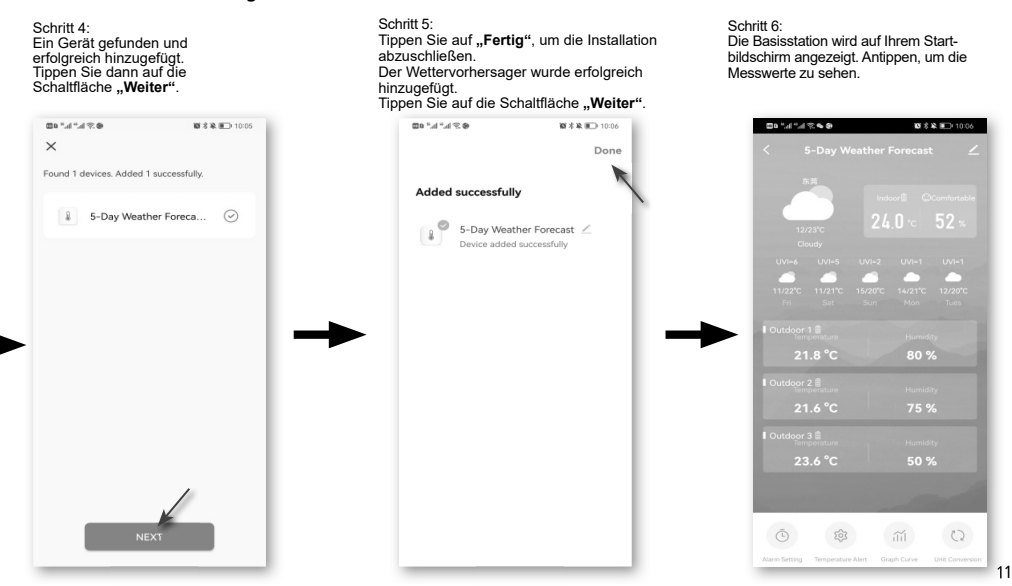

Manual\_7006310\_SmartHome-RC-Weather-Station-ClimateConnect-CL\_en-de\_\_\_\_\_ESSER\_v072024a.indb 11

DE

 $( \mathbf{ } )$ 

 $\bigcirc$ 

### Übersicht über den Startbildschirm des Geräts

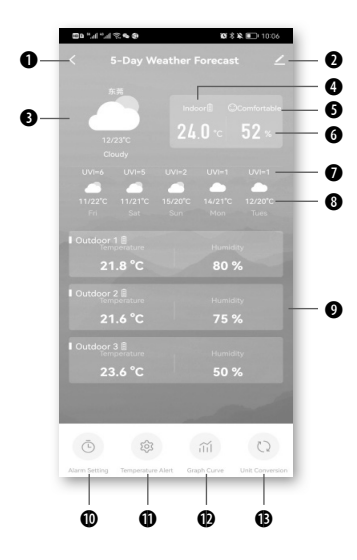

- 1. Zurück-Symbol für die Rückkehr zur APP-Startseite
- 2. Geräteverwaltungssymbol für erweiterte Funktionen und Firmware-Updates
- 3. Aktuelles Wettersymbol und Temperatur
- 4. Innentemperatur
- 5. Komfortables Gesicht
- 6. Innenluftfeuchtigkeit
- 7. UV-Index
- 8. Wetter- und Temperaturprognose für 5 Tage
- 9. Bereich OUTDOOR-Messwerte
- 10. Symbol für die Alarmeinstellung
- 11. Symbol für Temperaturwarnung
- 12. Verlaufsdiagramm-Symbol
- 13. Einheitenkonversationssymbol

#### Alarmzeit einstellen

()

1: Um den Alarm einzustellen, tippen Sie auf das Symbol "Alarmeinstellung"

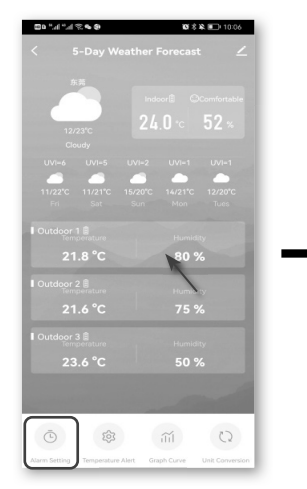

2: Alarm 1, Alarm 2, Alarm 3 Zeiteinstellung. Tippen Sie auf 0:00 und wählen dann die Uhrzeit aus. Schalten Sie die Ein-/Aus-Taste ein.

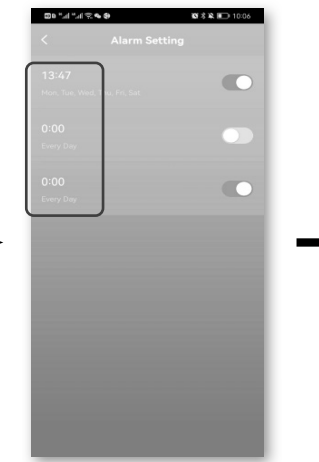

3: Wählen Sie Alarm 1 oder 2 oder 3, um die Wecktage der Woche einzustellen, und drücken Sie dann die Taste "Bestätigen", um die Werte zu speichern.  $( \mathbf{ } )$ 

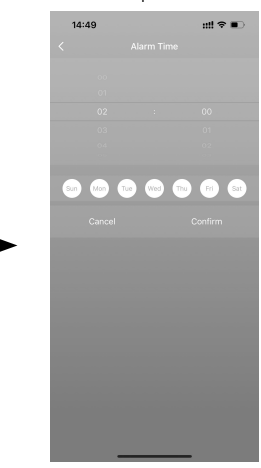

#### **Temperaturalarm einstellen**

1: Temperaturalarm einstellen Tippe auf das Temperatur-Warnsymbol

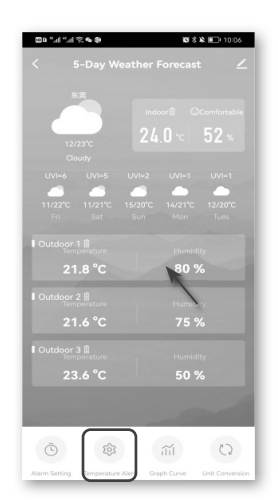

2: Schalten Sie die Ein-/Aus-Taste ein, Stellen Sie den MIN- oder MAX-Temperaturalarm ein und bestätigen Sie den Vorgang mit "Bestätigen".

۲

| Temperature Alert |  |
|-------------------|--|
|                   |  |
|                   |  |
|                   |  |
|                   |  |
|                   |  |
|                   |  |
|                   |  |
|                   |  |
|                   |  |

### Überprüfen Sie das Temperaturdiagramm

1: Um das Temperaturdiagramm zu überprüfen, wählen Sie das gewünschte Temperatur- oder Feuchtigkeitsdiagramm aus. Sie können auch den Temperaturverlauf berunterden herunterladen.

- 1. Option Temperaturdiagramm 2. Temperaturverlauf 3. Datum für die Auswahl

۲

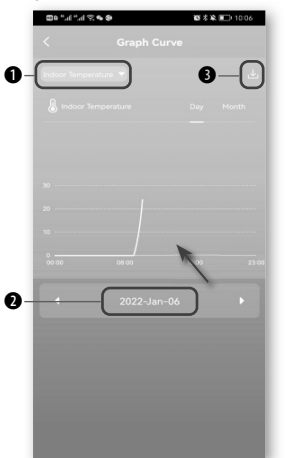

2: Wählen Sie die entsprechenden Diagrammdaten zur Überprüfung aus und tippen Sie auf das Auswahlfenster in der oberen linken Ecke. Wählen Sie zwischen täglichen Daten und monatlichen Daten. Bestätigen Sie dann den Vorgang.

Туре

ndoor Temperature

Confirm

3: Geben Sie Ihre E-Mail-Adresse ein, um das Grafikblatt zu erhalten.

Mail Export Data

Q W E R T Y U I O P ASDFGHJKL

★ Z X C V B N M

return Ŷ

123 🍚

۲

15:14

4: Temperatureinheit wählen Fahrenheit, Grad oder Celsiusgrad, dann bestätigen Sie den Vorgang. Bestätigen Sie mit "Bestätigen".

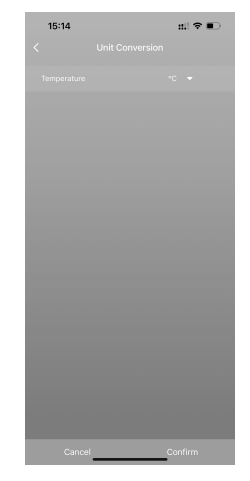

DE

۲

### 18. Technische Angaben

Hauptgerät DCF Batterien: 3x AAA-Batterie EU-UK Netzteil inklusive Einheit der Temperaturmessung: °C / °F Temperatur-Anzeigebereich: -10°C - 50°C Luftfeuchtigkeit Anzeigebereich: RH 20% - 95%

Außen-Sensor Batterien: 2x AAA Batterie Einheit der Temperaturmessung: °C / °F Temperatur-Anzeigebereich: -40°C - 60°C Luftfeuchtigkeit Anzeigebereich: RH 20% - 95%

### 19. EG-Konformitätserklärung

C E Die Bresser GmbH erklärt hiermit, dass die Funkanlagetyp mit der Artikelnummer 7006310 der Richtlinie 2014/53/EU entspricht. Der vollständige Text der EG-Konformitätserklärung ist unter der folgenden Internetadresse verfügbar: www.bresser.de/download/7006310/CE/7006310\_CE.pdf

### **20. ENTSORGUNG**

Entsorgen Sie die Verpackungsmaterialien entsprechend ihrer Art, wie z. B. Papier oder Karton, ordnungsgemäß. Wenden Sie sich an Ihren örtlichen Entsorgungsdienst oder die Umweltbehörde, um Informationen über die ordnungsgemäße Entsorgung zu erhalten.

/ Entsorgen Sie elektronische Geräte nicht über den Hausmüll! Gemäß der Richtlinie 2002/96/EG des Europäischen

elektronische Altgeräte getrennt gesammelt und umweltgerecht verwertet werden.

Die Entsorgung von Batterien und Akkus im normalen Hausmüll ist nach den gesetzlichen Bestimmungen ausdrücklich verboten. Bitte stellen Sie sicher, dass Sie Ihre verbrauchten Batterien wie gesetzlich vorgeschrieben entsorgen - bei einer örtlichen Sammelstelle oder im Handel. Die Entsorgung im Hausmüll verstößt gegen die Batterieverordnung.

Batterien, die Giftstoffe enthalten, sind mit einem Zeichen und einem chemischen Symbol gekennzeichnet. "Cd" = Cadmium, "Hg" = Quecksilber, "Pb" = Blei.

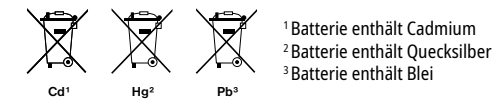

# 21. Garantie

Die reguläre Garantiezeit beträgt 2 Jahre und beginnt mit dem Tag des Kaufs. Um in den Genuss einer verlängerten freiwilligen Garantiezeit zu kommen, wie auf der Geschenkverpackung angegeben, ist eine Registrierung auf unserer Website erforderlich. Die vollständigen Garantiebedingungen sowie Informationen über die Verlängerung der Garantiezeit und Einzelheiten über unsere Dienstleistungen unter: www.bresser.de/warranty\_terms.

### **Table of contents**

| 1. Validity note       | 15 |
|------------------------|----|
| 2. General Information | 15 |
| 3. General Warnings    | 15 |
| 5. Parts Overview      | 16 |
| 4. Scope of delivery   | 16 |
| 6. Features            | 17 |
| 7. Main functions      | 17 |
| 8. Before you start    | 18 |
| 9. Power supply        | 18 |
| 10. Set language       | 19 |
|                        |    |

| 11. Comfort Face                 | 19 |
|----------------------------------|----|
| 13. Start to manual operate      | 20 |
| 14. Backlight                    | 20 |
| 15. Temperature and humidity     | 20 |
| 16. UV Index                     | 21 |
| 17. Tuya Life App                | 22 |
| 18. Technical data               | 26 |
| 19. EC Declaration of Conformity | 26 |
| 20. DISPOSAL                     | 26 |
| 21. Warranty                     | 26 |
|                                  |    |

## 1. Validity note

This documentation is valid for the products with the following article numbers: 7006310 Manual version: 0724

Manual designation:

Manual\_7006310\_SmartHome-RC-Weather-Station-ClimateConnect-CL\_en-de\_BRESSER\_v072024a Always provide information when requesting service.

## 2. General Information

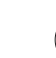

#### About this Instruction Manual

These operating instructions are to be considered a component of the device.

Read the safety instructions and the instruction manual carefully before using this device. Keep these instruction manual in a safe place for future reference. If the device is sold or passed on, the instruction manual must be passed on to any subsequent owner/user of the product.

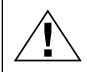

#### DANGER!

You will find this symbol before every section of text that deals with the risk of minor to severe injuries resulting from improper use.

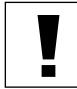

#### ATTENTION!

You will find this symbol in front of every section of text which deals with the risk of damage to property or the environment.

# 3. General Warnings

# Anger!

This device contains electronic components which operate via a power source (power supply and/or batteries). Only use the device as described in the manual, or you run the risk of an electric shock.

Keep batteries out of the reach of children! Make sure you insert the batteries correctly. Empty or damaged batteries could cause burns if they come into contact with the skin. If necessary, wear adequate gloves for protection.

# ATTENTION!

Do not disassemble the device. In the event of a defect, please contact your dealer. The dealer will contact the Service Centre and can send the device in to be repaired, if necessary. Do not expose the device to temperatures above 60°C.

Do not expose the device to high temperatures. Use only the supplied power supply or the recommended batteries. Do not short-circuit the device or batteries or throw them into a fire! Excessive heat or improper handling could trigger a shortcircuit, a fire or an explosion.

Use only the recommended batteries. Always replace weak or empty batteries with a new, complete set of batteries at full capacity. Do not use batteries from different brands or with different capacities. The batteries should be removed from the unit if it has not been used for a long time.

### 4. Scope of delivery

SmartHome RC Weather Station ClimateConnect CL Remote sensor 7009996 **EU-UK Adapter** 

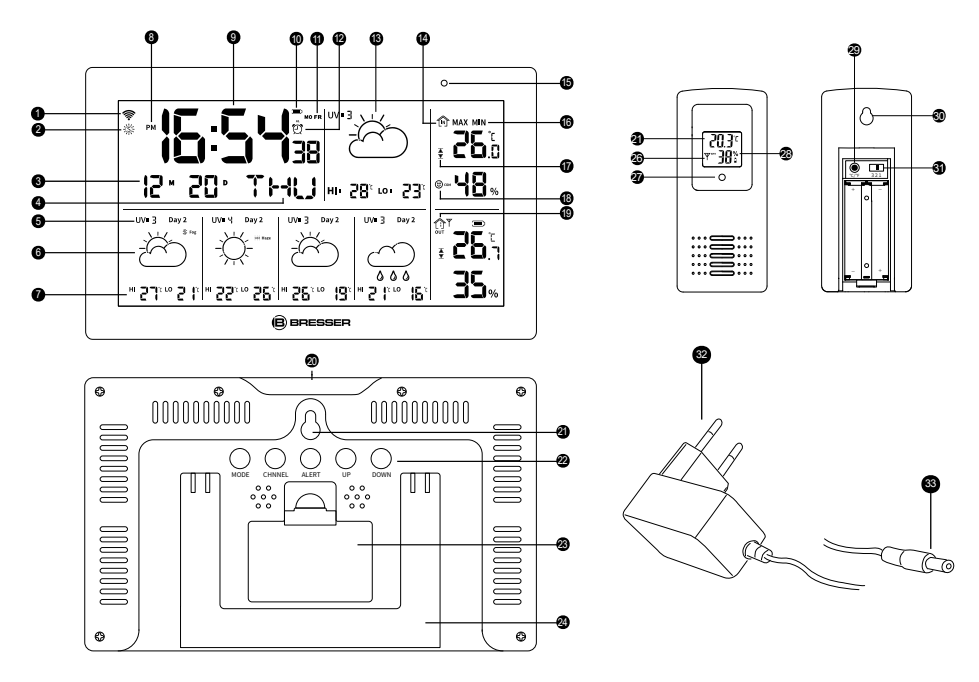

### 5. Parts Overview

- 1. Wifi Signal Icon
- 2. Dst Icon
- 3. Month/date
- 4. Weekday
- 5. Uv Data
- 6. Weather Condition
- 7. High/low Temperature Forecast 19. Outdoor Icon
- 8. Am/pm
- 9. Time
- 10. Low Battery Indicator
- 11. Alarm Option
- 12. Alarm Icon
- 16

- 13. Weather forecast icon
- 14. Indoor Temperature&humidity
- 15. Light Sensor
- 16. Max/min Value For Indoor Data 28. Outdoor Humidity
- 17. Upper / Lower Limmit
- 18. Comfort Face
- 20. Snooze/light Touch Button
- 21. Hanging Hole
- 22. Operation Buttons
- 23. Battery Compartment
- 24. Stand

- 25. Outdoor Temperature
- 26. Channel
- 27. Indicator Light
- 29. °c/ °f Conversation Button
- 30. Hanging Hole
- 31. Channel 1~3
- 32. DC power adapter with EU power plug
- 33. DC barrel connector

### 6. Features

- 1. WIFI time
- 2. indoor temperature and humidity
- 3. outdoor temperature and humidity
- 4. 5 days weather forecast
- 5. current UV index
- 6. WIFI connection
- 7. date and month
- 8. week
- 9. temperature alarm
- 10. alarm
- 11. temp. & humid. MAX and MIN
- 12. Weather condition
- 13.5 days weather forecast
- 14. low battery indicator
- 15.7 languages of week

### 7. Main functions

- 1. Touch Buttons: MODE, CHANNEL, ALERT, UP, DOWN, SNOOZE/LIGHT.
- 2. 5 days weather forecast and Hi/Low temperature forecast.
- 3. Month/Date/Week display
- 4. 12/24HR time format
- 5. Comfortable icons
- 6. 3 alarms
  - (1) on device: working day alarm, weekends alarm, everyday alarm.
  - (2) on App: support with each weekday alarm set
- 7. indoor & outdoor temperature alert. Support by device setting and App setting.
- 8. Celsius°C/Fahrenheit °F
- 9. Temperature & humidity MAX/MIN record
- 10. History of temperature &humidity: check history on App.
- 11. Channel: 3 channels, totally can match 3 sensors (only 1 sensor included)

GR

| Button                |                                                  | MODE                         | UP                                                              | DOWN<br>(WAVE/C/F)                 | CHANNEL                       | ALERT                | SNOOZE/<br>LIGHT                                                               |
|-----------------------|--------------------------------------------------|------------------------------|-----------------------------------------------------------------|------------------------------------|-------------------------------|----------------------|--------------------------------------------------------------------------------|
| Standard<br>mode      | Press one<br>time                                | Check<br>alarm time<br>1&2&3 | Check<br>max./min.<br>humidity<br>and tem-<br>perature<br>value | °C/°F                              | Check chan-<br>nel 1,2,3      | Turn on/off<br>alert | Activate<br>snooze<br>when<br>ringing. Or<br>turn on/<br>turn off<br>backlight |
|                       | HOLD<br>more<br>than 3<br>seconds                | Set year/<br>date/time       | Clean max./<br>min. value                                       | Forced<br>receiving<br>WIFI signal | Outdoor<br>value<br>receiving | Alert set            | Network<br>match                                                               |
| Alarm<br>ring<br>mode | Press one<br>time/<br>two time/<br>three<br>time | Check<br>alarm<br>times      | Turn on/off<br>alarms                                           | Turn on/off<br>alarms              | 1                             | 1                    | Enter 5<br>minutes<br>snooze<br>time                                           |
|                       | HOLD<br>more<br>than 3<br>seconds                | Alarm set                    | /                                                               | /                                  |                               |                      | /                                                                              |

### 8. Before you start

- Insert batteries for outdoor sensor before doing same step for the main unit (main unit supply with AC adaptor or batteries).
- 2. Place the main unit as close as possible to the sensor.
- 3. Place the sensor and main unit within the effective transmission range.
- 4. Press DOWN button to switch the display between °C or °F, the display will change for the indoor temperature as well as for the outdoor temperature.
- 5. Once the batteries are installed or connected with AC adaptor, the main unit will start displaying the interior measurement information. It will display the information from the outdoor sensor for the first time approximately 3-4 minutes after the power supply was established.

### 9. Power supply

#### **Outdoor Sensor**

- 1. Open the battery compartment
- 2. Move the CH switch (25) to the position (1-3) which corresponds with the channel will be used for transmission. (select channel 1 if only one sensor connected)
- 3. Install 2 batteries (AAA size, 1.5V) strictly according to the polarities marks.
- 4. Closed the battery compartment.

#### **Main Unit**

- 1. Open the battery compartment.
- 2. Install 3 batteries (AAA size, 1.5V) strictly according to the polarities marks, close the compartment.
- 3. Or just use AC adaptor.

#### Low battery display

When batteries need to be replaced, the respective low battery indicator() for the main unit or the outdoor sensor will be shown on the display of the main unit. With AC adaptor supply, low battery indicator is shown with empty.

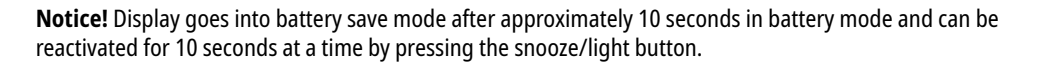

### 10. Set language

- 1. Press and hold MODE for 3 seconds, the ENG display will flash, press UP or DOWN to select the desired language. The languages are GER/ENG/DUT/DAN/ITA/SPA//FRE.
- 2. The YEAR display will flash, press UP or DOWN to set the required year.
- 3. Press MODE again to set the MONTH and DATE, press UP or DOWN to set the required date.
- 4. Press MODE again to set 12/24 H, press UP or DOWN to select the desired time format.
- 5. Press MODE again to set the current hour and minute using UP or DOWN.
- 6. Press MODE again to save all settings.

### 11. Comfort Face

- . Humidity is lower than 40%; at the same time, the temperature is higher than 20°C, but lower than 27°C.
- ( $\approx$ ) Humidity is higher than 70%, or temperature is lower than 20°C, or temperature is higher than 27°C.
- Humidity is between 40%-70%, at the same time, the temperature is higher than 20°C, but lower than 27°C.

### 12. 5 days weather forecast

Depending on the forecast, up to 28 different weather symbols are displayed for the current day and the next 4 days:

| Sunny        | Partly cloudy            | Cloudy         | Thundershower                 | Strong thundershower          |                     |
|--------------|--------------------------|----------------|-------------------------------|-------------------------------|---------------------|
| Å.           | G¥<br>G                  | $\mathcal{O}$  |                               |                               |                     |
| Light rain   | Moderate rain            | Heavy rain     | Torrential rain               | Showery rain                  | Strong showery rain |
| $\bigcirc$   |                          |                |                               | Ř                             |                     |
| Light snow   | Moderate snow            | Heavy snow     | Blizzard                      | Sleet                         | Sleet snow          |
| Showery snow | Fog                      | Dense fog      | Haze                          | Heavy haze                    | Wind                |
| Gale         | Strom                    | Tropical storm | Fugitive dust                 | Sandstorm                     |                     |
| Dy           | $\bigcirc_{\mathcal{F}}$ |                | $\bigcirc_{\mathcal{S}}^{*-}$ | $\bigcirc_{\mathcal{Y}}^{**}$ |                     |

GB

### 13. Start to manual operate

(1) Manual Set current Year/Month/Date/12H or 24H/Hour/Minute

- 1. Press MODE for 3 seconds, the ENG display is flickering, press press UP or DOWN to set the desired language. Languages are: GER/ENG/DUT/DAN/ITA/SPA//FRE
- 2. the YEAR display is flickering, press UP or DOWN to set the desired year.
- 3. Press MODE again, go to set the MONTH and DATE, press UP or DOWN to get the desired date.
- 4. Press MODE again, go to set 12/24H, press UP or DOWN to get the desired time format.
- 5. Press MODE again, go to set the current hour and minutes by pressing UP or Down button.
- 6. Press MODE again, to save all value.

#### (2) Alarm

Specification

[1] 3 alarms can set

[2] 2 minutes alarm ring time

- 1. on device: working day alarm, weekends alarm, everyday alarm.
- 2. on App: support with each weekday alarm set

#### Set the alarm time

- 1. In normal time model, press MODE button enter alarm time mode, continuing press MODE button to select alarm 1&2&3.
- 2. Press UP button to active the alarm function, the bell icon is shown.
- 3. Press MODE button for 3 seconds, the alarm hour time and minutes time will be flickering, press UP or DOWN button to set the desired value.
- Press Mode button again, weekday is flickering, use UP or DOWN button to select the alarm day from 3 options: Option 1: MO/TU/WE/TH/FR/SA/SU, means alarm rings everyday Option 2: SA/SU, means alarm rings on weekend. Option 3: MO/TU/WE/TH/FR, means alarm rings on working day.
- 5. Press Mode button again to save all values.

#### Snooze time

Once alarm is ringing, press the top touch button to enter 5 minutes Snooze time. Press any button to stop the ring.

### 14. Backlight

Press Snooze/light button to activate 10 seconds backlight.

### 15. Temperature and humidity

#### Measurement

Indoor temperature range: -10°C -50°C Outdoor temperature range: -50°C -70°C Resolution for temperature: 0.1°C Humidity range (indoor and outdoor): 20%-95% Resolution for humidity: 1%

#### **Receiving measurements**

Once batteries are placed into the outdoor senor, it will start transmitting temperature readings at roughly 60 second intervals. As soon as batteries are installed in the main unit it will start searching for a signal from the sensor for about 3-4 minutes. Upon successful reception of the signal, the outdoor temperature will be displayed on the main unit. The main unit will automatically update its readings at about 60 seconds intervals.

#### Indoor & Outdoor temperature alert setting

### 1. Press ALERT button to activate temperature alert function. Icon $\frac{\Box}{\Box}$ will be shown.

Press and hold ALERT button enter outdoor temperature alert setting, Icon  $\frac{1}{2}$  is flickering. Press UP button to set upper limit value, press ALERT button again, use UP button to set lower limit value.

Set indoor value first, then set outdoor value. Leave it for approx. 10 seconds, your values will be saved.

\*\*\*if more than 1 sensor matched, press CHANNEL to select channels first.

If the set alarm value is exceeded, the corresponding value flashes and an alarm signal sounds. The signal can be silenced by pressing the snooze/light button. The display will flash until the value falls below the set alarm level. **Transmission range (for outdoor sensor)** 

Transmission range between transmitter and main unit: 50 meters (70 meters in open area)

#### Max/Min

- Max/Min record, it refreshs itself at every 0:00 am.
- 2. Press UP button to check MAX temperature-MIN temperature-Current temperature.
- 3. Press and hold UP button for about 3 seconds to clear memory accompany.
- 4. After 10 seconds the display returns to normal mode.

#### Network match(only available with AC adaptor connection)

- 1. First download the tuya app from the Apple App Store for iOS or Google PlayStore for Android.
- 2. Make sue main device connects with AC adaptor.
- 3. Open tuya App, register.
- 4. Add device
- 5. Key onto WIFI name and password of your place, home or office..etc.
- 6. The device should now be connected.

### 16. UV Index

UV index data from the Tuya platform, from UV 0 to UV 15. The UV index is obtained from Weatherbit via Wifi Route.

GR

## 17. Tuya Life App

4.1 ACCOUNT REGISTRATION

The console works with the Tuya Life App for Android and iOS smartphones.

- 1. Scan the QR code to go to the Tuya Life download page.
- 2. OR Download Tuya Life from Google Play or Apple App store.
- 3. Install the Tuya Life App.
- 4. Follow the instructions to create your own account using phone number or email.
- 5. Once the account registration is completed, the Home Screen will be shown.

Scan to Download

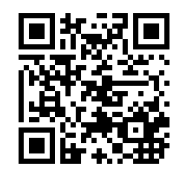

Tuya Life App for Android / iOS

(�)

# **i** Note:

- There is no Registration code needed if email method is chosen.
- The App may be subject to change without notice.
- You may be prompted to allow the App to have access to your location. This will allow the App to give you general weather information in your area. The App will still work if you don't allow access to that.

### Automatical pairing base device and Tuya App

- 1. Put the device connected with AC adaptor as close as Router(Wifi), the symbol 🗇 of the base stationg flashes
- 2. Open tuya App, tab the 'Add Device' to add your console to enter pairing mode.
- 3. Please ress the Down button for approx. 3 seconds to put your base into pairing mode. The small dot of the Wifi signal symbol flashes. The base is now in AP connection mode.
- 4. Once connected succeefully, the WIFI symbol stops flashing.

#### Manually paring base device and Tuya App

- 1. Please press the Down button for approx. 3 seconds to put your base station into pairing mode. The small dot of the Wifi signal symbol flashes. The base station is now in AP connection mode.
- 2. Once request to connect with a new WIFI, also press the Down button for approx.3 seconds to remove the existing device on app
- 3. Once connected succeefully, the WIFI symbol stops flashing.

#### What's the reason for connecting with App?

- 1. Check weather forecast on App.
- 2. Set alarms and temperature alert on App
- 3. Check temperature and humidity graph on App.
- 4. Download temperature and humidity graph from App.
- 5. No Device
- 6. Add Device
- 7. Home

Step 1: Automatical pairing base device and Tuya App (x.x)

Step 2: On "Add Manually" screen, there is 'weather forecaster' On Add wahually schen, niche is wearten forecaste shown,tap "Go to add" if automatic search detection does not work,you can also manually add your weather station by selecting "Sensor(other)" under "Security Sensors". If necessary, confirm that the base is in AP mode (the small dot on the Wifi signal icon blinks slowly.)

•

#### Step 3:

Make sure you select the 2.4G network before you choose your router and enter password. Then tap "Next" button. GB

 $( \mathbf{ } )$ 

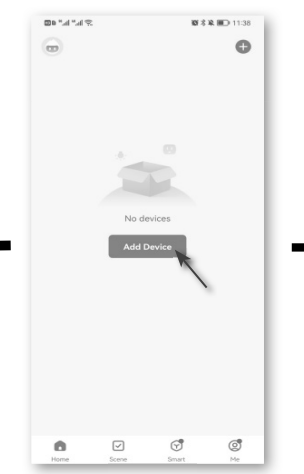

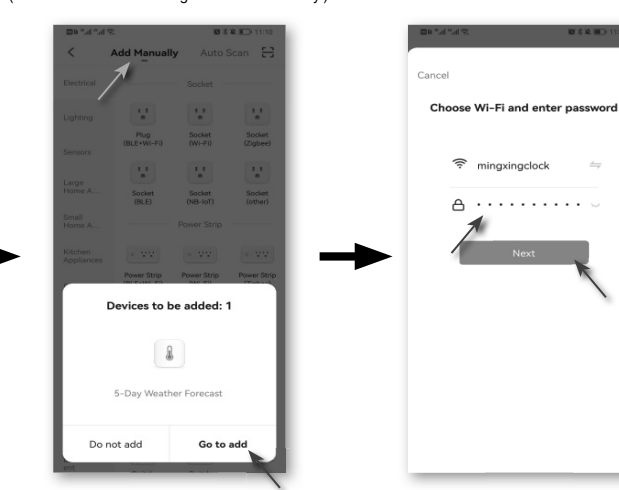

#### The Wifi can't be connected?

Please check:

۲

- 1. If Wifi signal if it is workable
- 2. Whether connected with 2.4G network, 5G network is not workable
- 3. If use a new router(new Wifi), please delete the exsiting device which name is 'weather forecaster', need to re-connected it with new Wifi.

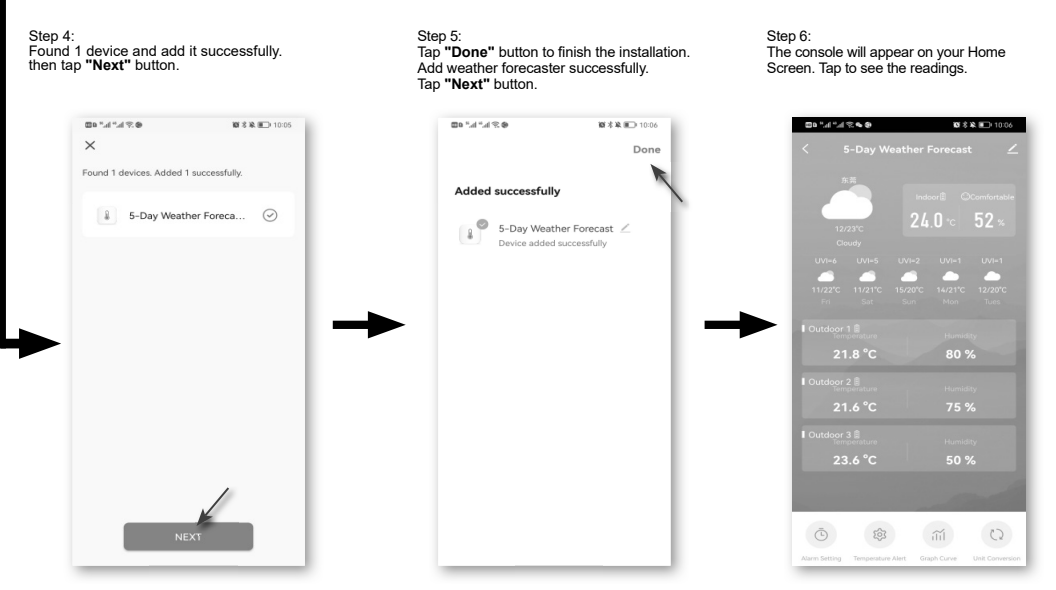

**Device Home Screen Overview** 

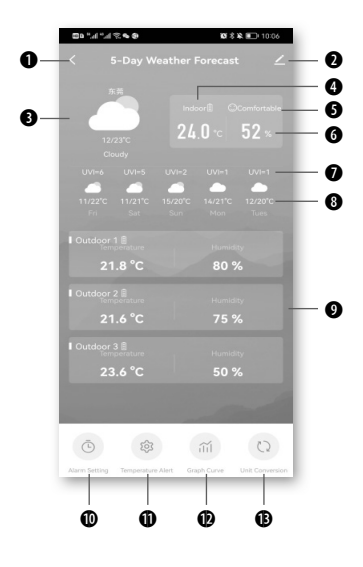

- 1. Back icon for back to APP home page
- 2. Device management icon for advance feature and fi rmware update
- 3. Current weather symbol and temperature
- 4. Indoor temperature
- 5. Comfortable face
- 6. Indoor humidity
- 7. UV index

۲

- 8. 5 days weather and temperature forecaster
- 9. Outdoor readings section(CH1~CH3)
- 10. Alarm setting icon
- 11. Temperature Alert icon
- 12. History Graph icon
- 13. Unit Conversation icon

### Set Alarm Time

icon

 $( \bullet )$ 

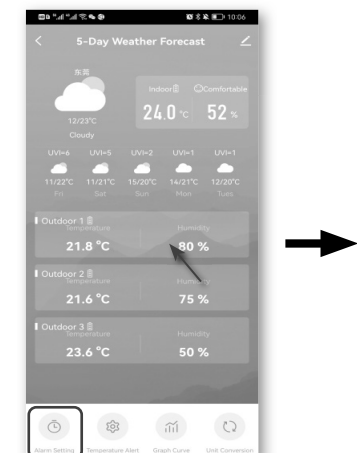

1: To Set alarm time tap the 'Alarm setting'

2: Alarm 1, Alarm 2, Alarm 3 time setting. Tap the 0:00, then can select the time. Turn on the On-Off button.

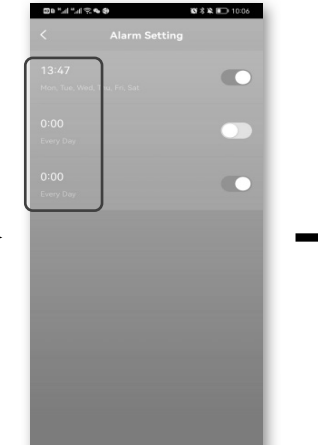

3: Select Alarm 1 or 2 or 3, to set the alarm days of week, then press "Confirm" button to save values.

 $( \mathbf{ } )$ 

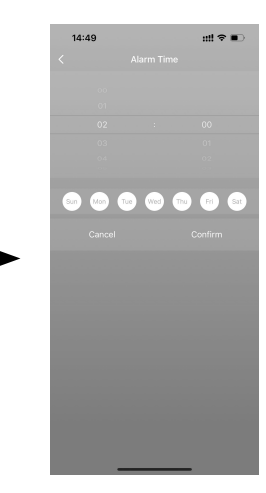

#### **Set Temperature Alert**

1: Set temperature alert Tap the Temperature alret icon

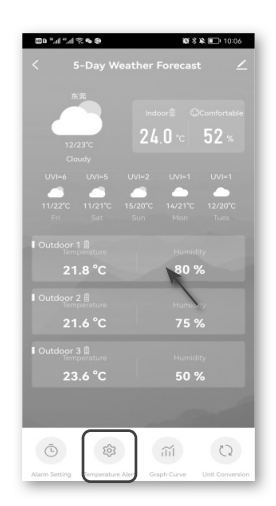

2: Turn on the On-Off button, Set the MIN or MAX temperature alert then confirm with "Confirm" the operation.

۲

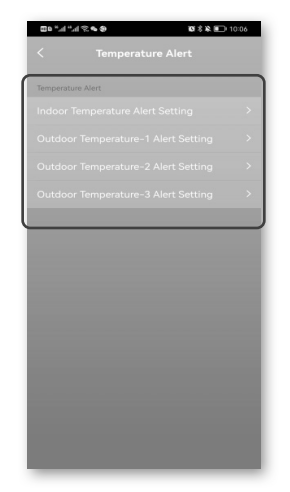

#### **Check Temperatur Graph**

۲

1: To check the temperature Graph select the temperature graph or humidity graph you desired, also can download the temperature history. 1. Temperature pistory sheet 2. Temperature history sheet 3. Date for selection

2: Choose related Graph data for checking, tap the selection window on upper-left conner. Select between daily data and monthly data. Then confirm the operation.

Туре

ndoor Temperature

Confirm

15:14

**3:** Enter your email address to receive the graph sheet.

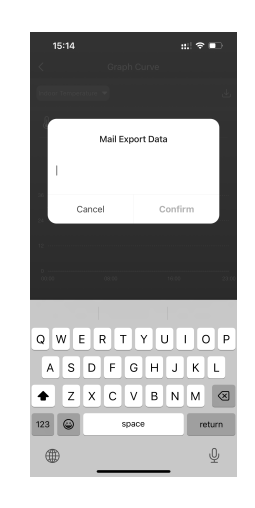

**4:** To select temperature unit. Fahrenheit, degree or Celsius degree, then confirm the operation. Confirm with **"Confirm"**. GB

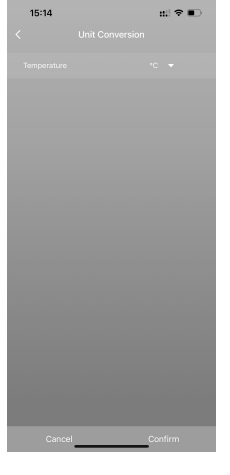

### 18. Technical data

Main unit DCF Batteries: 3x AAA Battery EU-UK adapter incl Temperature measuring unit: °C / °F Temperature display range: -10°C – 50°C Humidity display range: RH 20% - 95%

Outdoor sensor Batteries: 2x AAA Battery Temperature measuring unit: °C / °F Temperature display range: -40°C – 60°C Humidity display range: RH 20% - 95%

### **19. EC Declaration of Conformity**

Bresser GmbH hereby declares that the radio equipment type with item number 7006310 is in compliance with Directive 2014/53/EU. The full text of the EC Declaration of Conformity is available at the following web address: www.bresser.de/download/7006310/CE/7006310\_CE.pdf

### 20. DISPOSAL

Dispose of the packaging materials properly, according to their type, such as paper or cardboard. Contact your local waste-disposal service or environmental authority for information on the proper disposal. Do not dispose of electronic devices in the household garbage! As per Directive 2002/96/EC of the European Parliament on waste electrical and electronic equipment and its adaptation into German law, used electronic devices must be collected separately and recycled in an environmentally friendly manner.

X

In accordance with the regulations concerning batteries and rechargeable batteries, disposing of them in the normal household waste is explicitly forbidden. Please make sure to dispose of your used batteries as required by law — at a local collection point or in the retail market. Disposal in domestic waste violates the Battery Directive.

Batteries that contain toxins are marked with a sign and a chemical symbol. "Cd" = cadmium, "Hg" = mercury, "Pb" = lead.

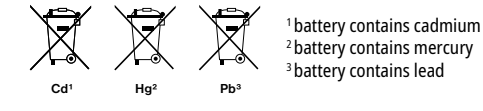

### 21. Warranty

The regular warranty period is 2 years and starts on the day of purchase. To benefit from an extended voluntary warranty period as indicated on the gift box, registration on our website is required.

You can consult the full guarantee terms as well as information on extending the guarantee period and details of our services at www.bresser.de/warranty\_terms.

#### Service

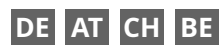

Bei Fragen zum Produkt und eventuellen Reklamationen nehmen Sie bitte zunächst mit dem Service-Center Kontakt auf, vorzugsweise per E-Mail.

E-Mail: service@bresser.de Telefon\*: +4928728074210

#### **BRESSER GmbH**

Kundenservice Gutenbergstr. 2 46414 Rhede Deutschland

\*Lokale Rufnummer in Deutschland (Die Höhe der Gebühren je Telefonat ist abhängig vom Tarif Ihres Telefonanbieters); Anrufe aus dem Ausland sind mit höheren Kosten verbunden.

### GB IE

Please contact the service centre first for any questions regarding the product or claims, preferably by e-mail.

E-Mail: service@bresseruk.com Telephone\*: +441342837098

#### **BRESSER UK Ltd.**

Suite 3G, Eden House Enterprise Way Edenbridge, Kent TN8 6HF Great Britain

\*Number charged at local rates in the UK (the amount you will be charged per phone call will depend on the tariff of your phone provider); calls from abroad will involve higher costs.

# FR BE

Si vous avez des questions concernant ce produit ou en cas de réclamations, veuillez prendre contact avec notre centre de services (de préférence via e-mail).

E-Mail: sav@bresser.fr Téléphone\*: 00 800 6343 7000

#### **BRESSER France SARL**

Pôle d'Activités de Nicopolis 314 Avenue des Chênes Verts 83170 Brignoles France

\*Prix d'un appel local depuis la France ou Belgique

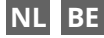

Als u met betrekking tot het product vragen of eventuele klachten heeft kunt u contact opnemen met het service centrum (bij voorkeur per e-mail).

E-Mail: info@bresserbenelux.nl Telefoon\*: +31528232476

#### **BRESSER Benelux**

Smirnoffstraat 8 7903 AX Hoogeveen The Netherlands

\*Het telefoonnummer wordt in het Nederland tegen lokaal tarief in rekening gebracht. Het bedrag dat u per gesprek in rekening gebracht zal worden, is afhankelijk van het tarief van uw telefoon provider; gesprekken vanuit het buitenland zullen hogere kosten met zich meebrengen.

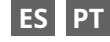

Si desea formular alguna pregunta sobre el producto o alguna eventual reclamación, le rogamos que se ponga en contacto con el centro de servicio técnico (de preferencia por e-mail).

E-Mail: servicio.iberia@bresser-iberia.es Teléfono\*: +34 91 67972 69

#### BRESSER Iberia SLU

c/Valdemorillo,1 Nave B P.I. Ventorro del Cano 28925 Alcorcón Madrid España

\*Número local de España (el importe de cada llamada telefónica dependen de las tarifas de los distribuidores); Las llamadas des del extranjero están ligadas a costes suplementarios..

**Bresser GmbH** Gutenbergstraße 2 46414 Rhede · Germany

www.bresser.de

f 🖸 🖻 🖗 @BresserEurope

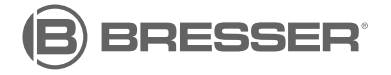

Bresser UK Ltd.

۲

Suite 3G, Eden House Enterprise Way Edenbridge, Kent TN8 6HF Great Britain

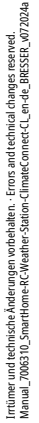